## **Company Profile - Update Your Company Profile Pop-Up Box**

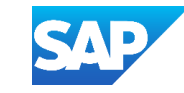

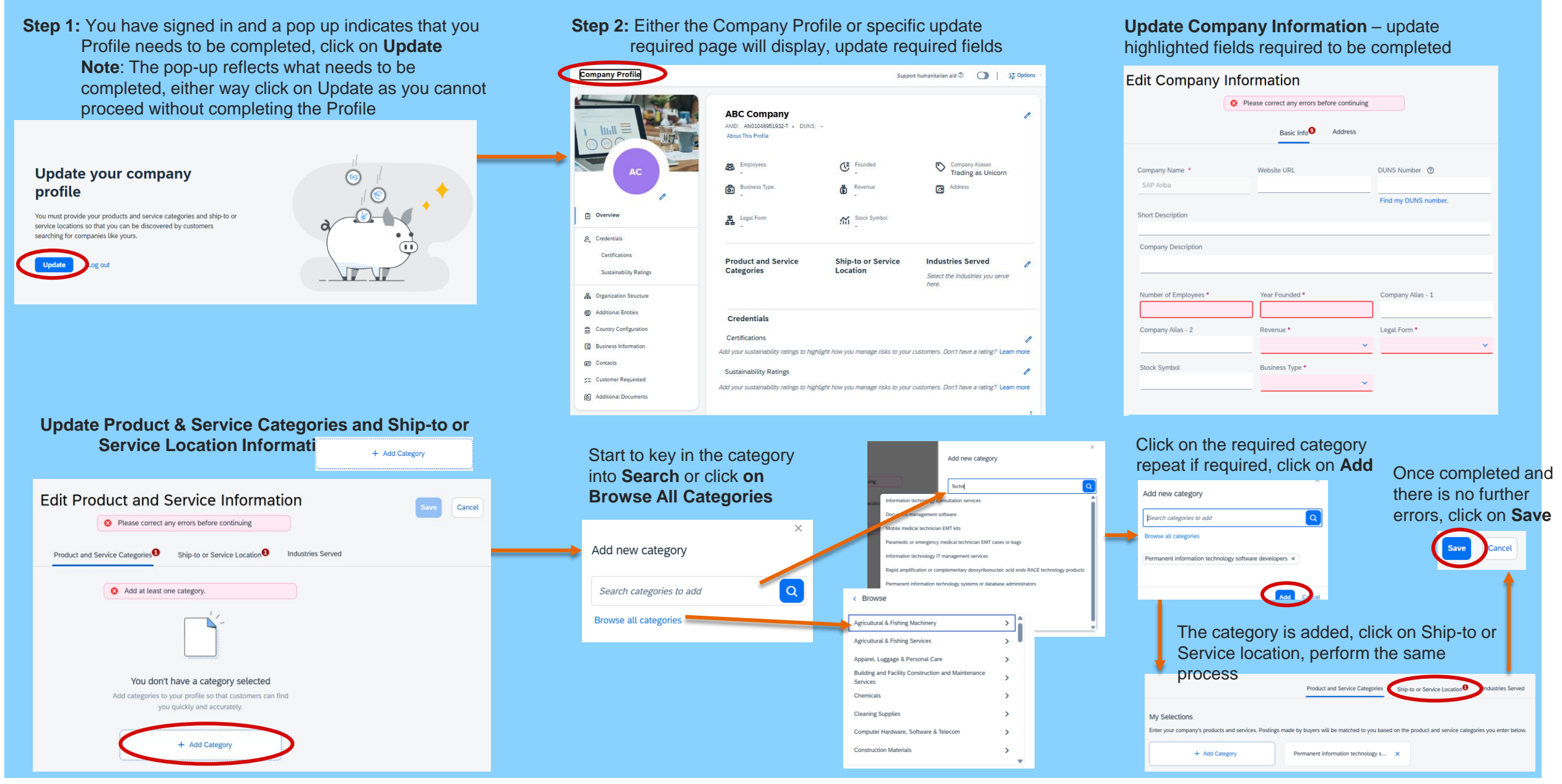